# Transferir arquivos do CMX

### Contents

Introduction Prerequisites Requirements Componentes Utilizados Informações de Apoio Configurar

## Introduction

Este documento descreve como transferir arquivos no Connected Mobile Experiences (CMX) quando você não tem as permissões necessárias.

### Prerequisites

#### Requirements

A Cisco recomenda que você conheça:

- Comandos Unix básicos
- Um aplicativo de navegador FTP

#### **Componentes Utilizados**

As informações neste documento são baseadas no CMX 10.4.1-4.

The information in this document was created from the devices in a specific lab environment. All of the devices used in this document started with a cleared (default) configuration. Se a rede estiver ativa, certifique-se de que você entenda o impacto potencial de qualquer comando.

# Informações de Apoio

Este documento ajuda você a entender as permissões de arquivos no CMX para alterá-los e transferi-los.

Às vezes, ao tentar transferir um arquivo, você pode se deparar com um problema em que a transferência não foi bem-sucedida. A causa geralmente é que você não tem as permissões necessárias.

Quando você altera as permissões ou a propriedade de um arquivo, há um risco inerente de que alguns comandos ou recursos não funcionem como esperado, é por isso que este documento explica como alterar permissões da maneira menos intrusiva possível.

### Configurar

Etapa 1. Faça login no CMX com suas credenciais cmxadmin.

Etapa 2. Localize o arquivo que deseja transferir do CMX.

Neste documento, o arquivo /etc/libaudit.conf é usado como exemplo.

[cmxadmin@localhost /]\$ cd /etc/

Etapa 3. Verifique as permissões associadas a esse arquivo. Use este comando para substituir libaudit.conf pelo nome do seu arquivo:

[cmxadmin@localhost etc]\$ ls -la | grep libaudit.conf -rw-r----. 1 root root 191 Jun 3 2014 libaudit.conf

Para este arquivo específico, você pode observar que as permissões são -rw-r-

O primeiro caractere, nesse caso, um traço (-) significa que é um arquivo. Se fosse um diretório, o traço seria substituído pelo caractere d.

Os próximos 3 caracteres indicam as permissões para o proprietário do arquivo, rw-. Isso significa que o proprietário do libaudit.conf tem permissões de leitura e gravação.

Os próximos 3 caracteres indicam as permissões do grupo ao qual este arquivo pertence, r—. O grupo proprietário de libaudit.conf só tem permissões de leitura.

Os 3 caracteres seguintes e finais indicam as permissões para quaisquer outros usuários, —. O restante dos usuários não tem permissões de leitura, gravação ou execução.

Após as permissões, você pode observar a raiz. A primeira raiz significa que a raiz do usuário é o proprietário do arquivo. A segunda raiz significa que o arquivo pertence à raiz do grupo.

Com essas informações, fica claro que o usuário cmxadmin, que não é raiz nem pertence ao grupo raiz, não pode fazer nada com esse arquivo.

Etapa 4. Mude para raiz de usuário para poder modificar as permissões do arquivo.

```
[cmxadmin@localhost etc]$ su -
Password:
[root@localhost ~]#
```

Note: Para voltar ao usuário cmxadmin, use o comando su cmxadmin

Etapa 5. Volte para o caminho do arquivo.

[root@localhost ~]# cd /etc/ [root@localhost etc]# Etapa 6. Altere a permissão do arquivo com o comando chmod <###> <file>

[root@localhost etc]# chmod o+r libaudit.conf [root@localhost etc]# [root@localhost etc]# ls -la | grep libaudit.conf -rw-r--r-. 1 root root 191 Jun 3 2014 libaudit.conf

Para transferir o arquivo, a única permissão necessária é a permissão de leitura (r) para outros (o) usuários; da mesma forma, o-r remove a permissão de leitura se você deseja que o arquivo esteja no seu estado original quando a transferência for concluída.

**aviso:** Com base na relevância do arquivo que você deseja modificar, o conjunto incorreto de permissões pode causar um comportamento inesperado. Anote quais são as permissões originais e assegure-se de ter o número inteiro correto para cada usuário/grupo. Não faça alterações desnecessárias.

**Note**: Para transferir um arquivo do computador para o CMX, você precisa permitir que outros usuários tenham, no mínimo, a permissão de gravação (w) para o diretório no qual você pretende descartar o arquivo. Isso ocorre porque, ao contrário da transferência de um arquivo do CMX para o computador quando você adiciona um arquivo a um diretório, você o modifica.

Passo 7. Abra seu aplicativo FTP e conecte-se ao dispositivo CMX.

Etapa 8. Transfira libaudit.conf do CMX para o seu PC. Após as alterações anteriores feitas no arquivo, a transferência deve ser bem-sucedida.